# Ta bort formulär

Gå in under menyvalet Admin – Patient – Ta bort formulär

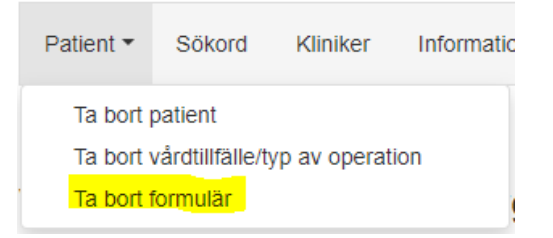

Med detta val tar du bort ett specifikt formulär för valt vårdtillfälle. För att ta bort ett formulär gör du på följande sätt:

Skriv in patientens personnummer i rutan för "Personnummer" som öppnas när du väljer "Ta bort formulär". Då öppnas bilden nedan.

## Ta bort formulär

| Personnummer: 191212121212 |                    |  |  |  |
|----------------------------|--------------------|--|--|--|
| Namn:                      | Crossa Testpatient |  |  |  |

Markera det vårdtillfälle som du vill ta bort formlär under

| Väl | jDatum     | Sjukhus        | Ор           | Deltar             |
|-----|------------|----------------|--------------|--------------------|
| ÷   | 2011-07-01 | Övningssjukhus | Prolaps      | Nej, Pga. annan op |
| •   | 2012-11-30 | Övningssjukhus | Hysteroskopi | Nej, Pga. annan op |

Klicka på den gröna

#### pilen på den rad du vill välja.

Klicka därefter på den gröna pilen som motsvarar det formulär som ska tas bort.

Markera det formulär som du vill ta bort

| Välj     | Formulär         | Datum      |
|----------|------------------|------------|
| <b>→</b> | Hälsodeklaration | 2014-11-11 |
| ÷        | Anamnes          | 2012-08-21 |
| <b>÷</b> | Operation        | 2011-07-01 |
| <b>÷</b> | Utskrivning      | 2012-08-21 |
| ÷        | Enkät 8 v        | 2012-09-19 |
| >        | Enkät 1 år       | 2012-11-26 |

Ta bort markerat formulär Avbryt

Då öppnas en ruta där du skriver in en kort förklaring om varför formuläret ska tas bort, t ex "inknappat på fel patient".

Alla uppgifter i markerat formulär kommer att tas bort. Raderingen kan inte ångras.

Orsak:

Ta bort markerat formulär Avbryt

Klicka sedan på "Ta bort formuläret".

Som en säkerhet att rätt uppgifter tas bort får du en fråga om du är säker på att du vill ta bort formuläret. Om du är säker att det är rätt patient och rätt formulär klicka "Ja" .

### Ta bort formulär:

Du har valt att ta bort formuläret Hälsodeklaration för patienten 191212121212 Crossa Testpatient och vårdtillfälle 2011-07-01 Prolaps. Är du säker att du vill ta bort det?

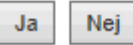

När formuläret är borttaget ser du texten på bilden här nedan. Personnummer du knappat in ligger kvar synligt om fler formulär behöver tas bort för samma patient. Klicka då på "Sök" igenom och gör på samma sätt för nästa formulär.

# Ta bort formulär

Formuläret Hälsodeklaration är borttaget. Personnummer: 191212121212 Sök